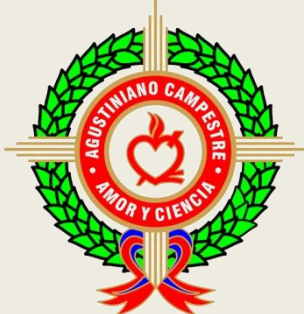

Colegio Agustiniano Campestre

Amor y Ciencia: Educamos la mente y el Corazón

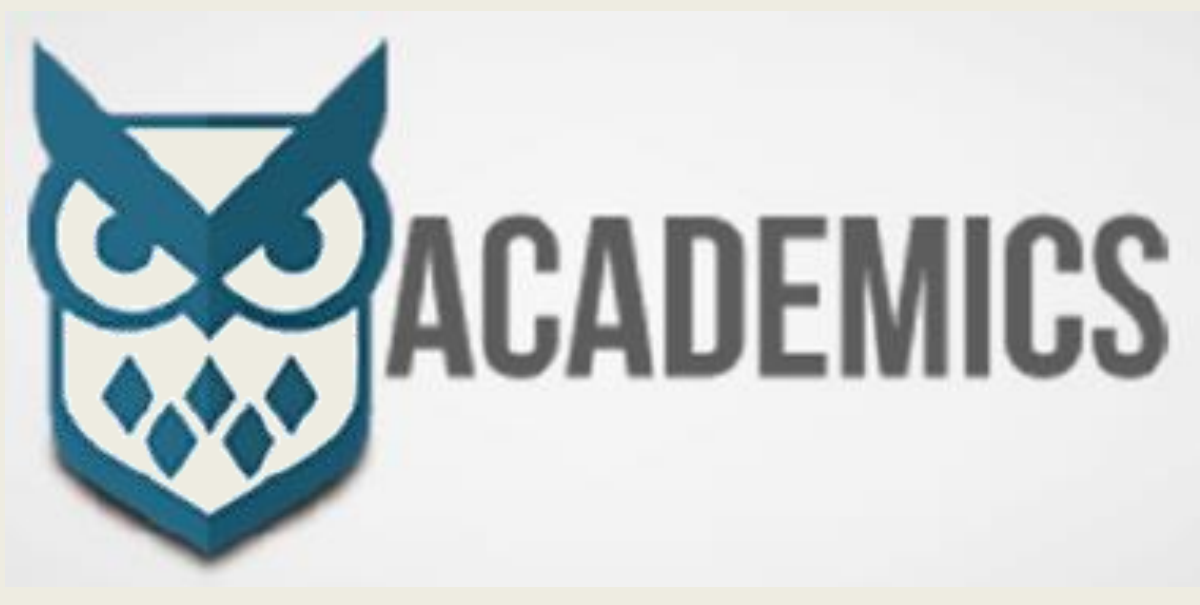

## USO BOTÓN PSE UTILIZANDO USUARIO DE CADA ESTUDIANTE

## **ABRIR ACADEMICS DESDE LA PÁGINA DEL COLEGIO**

Ingresa a la página del colegio: <u>www.aguscampestre.edu.co</u> y le da clic en opción academics – ingrese aquí, como está en la imagen.

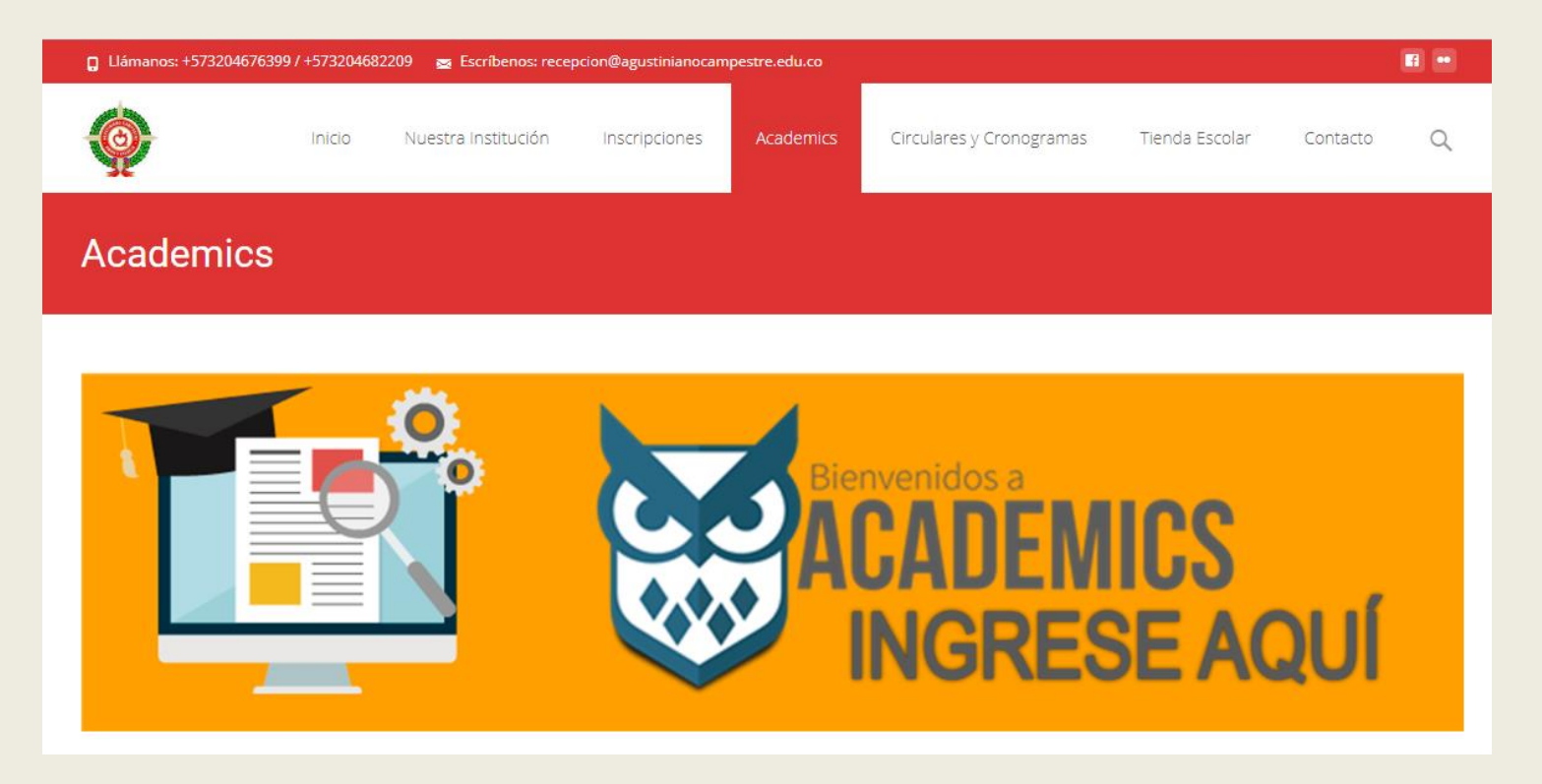

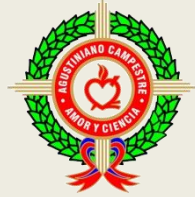

Una vez abierta la aplicación ingresa Usuario y Contraseña que fueron entregados previamente por la Coordinación de Convivencia Escolar, en caso de que no la tengas debes enviar un mensaje solicitando esta información al correo electrónico coord.convivencia@agustinianocampestre.edu.co

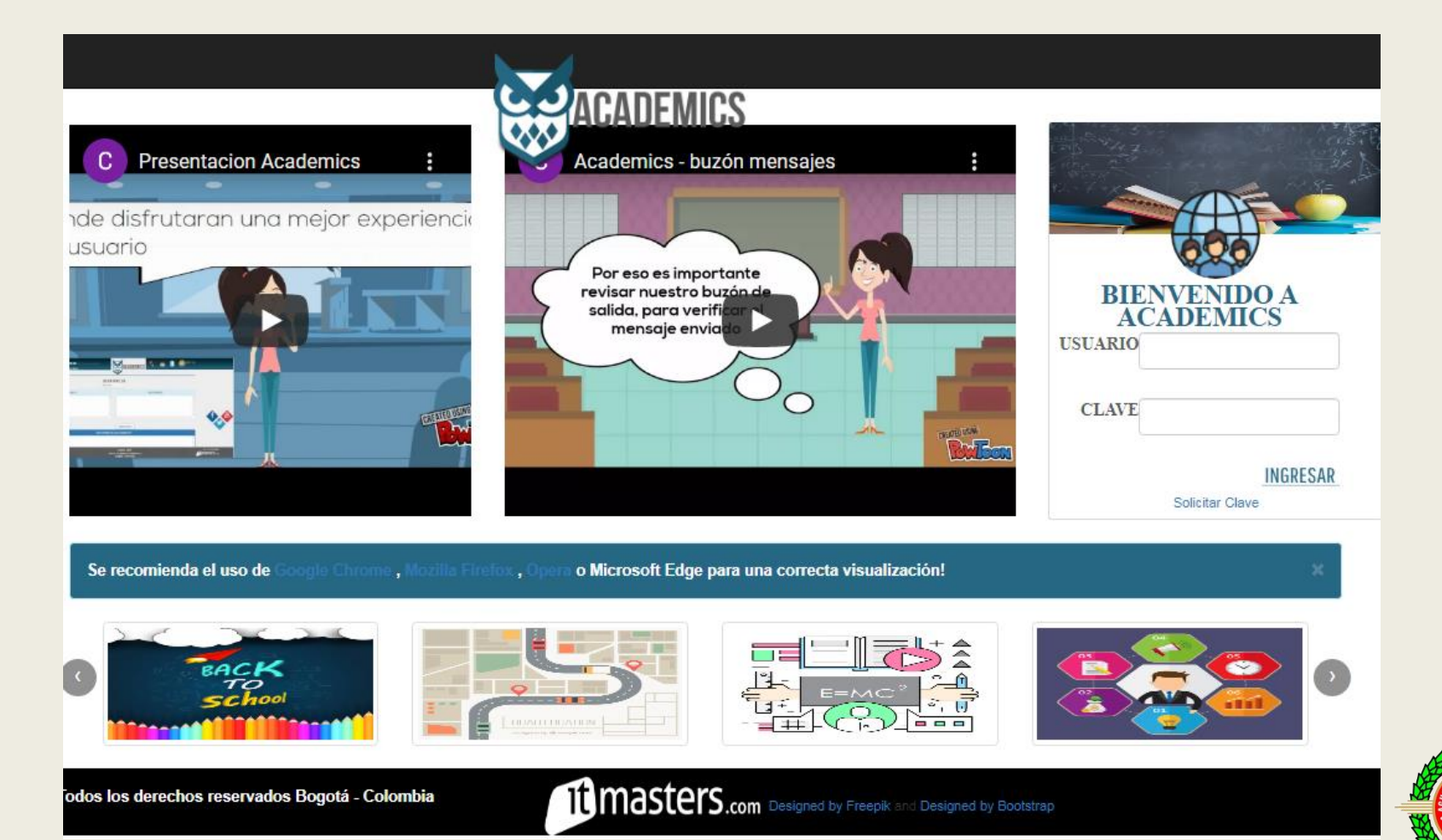

Una vez hayas ingresado a la plataforma, te diriges al menú el cual está ubicado en la parte superior izquierda y se identifica con tres líneas cortas horizontales, le das click y seleccionas la opción **12. Padres de Familia**, te saldrá otro submenú y damos click en **12.1 Procesos del alumno** 

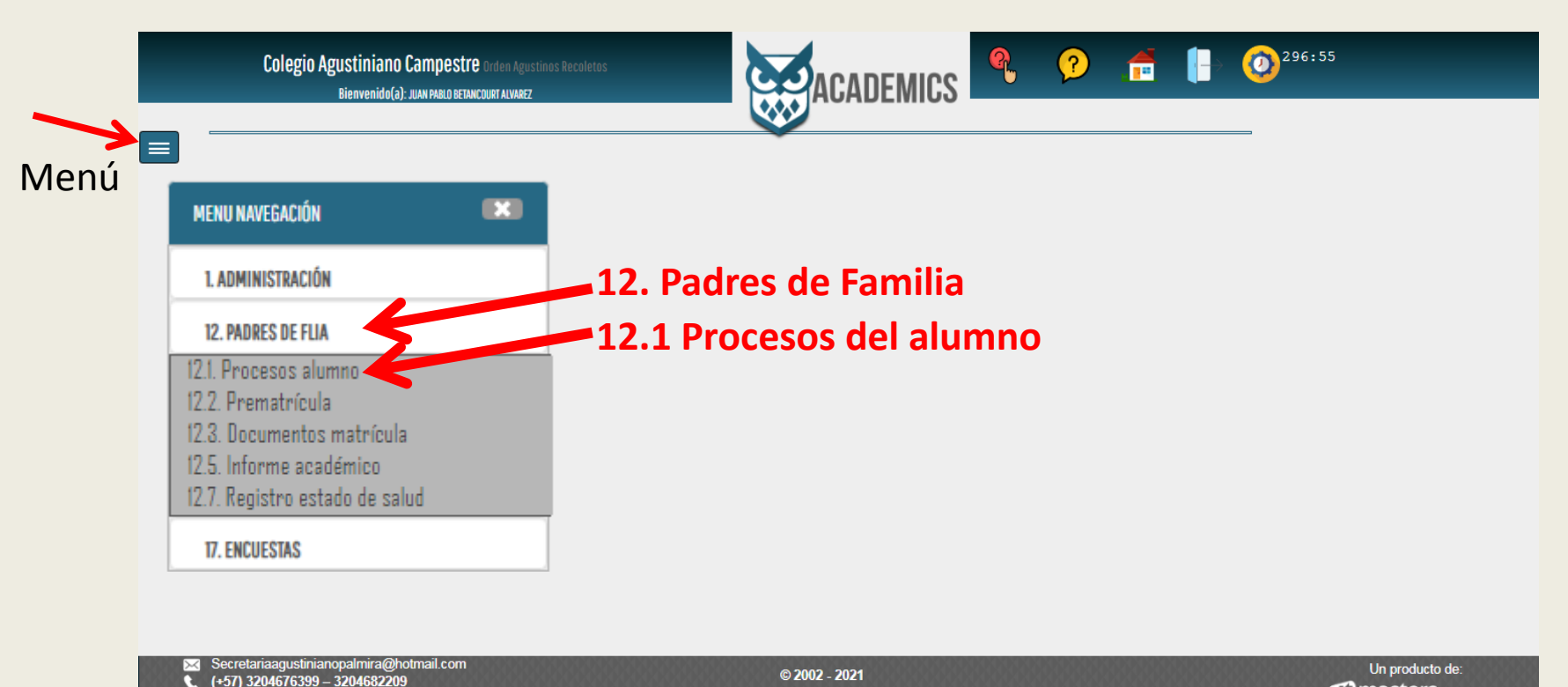

Todos los derechos reservados Bogotá - Colombia

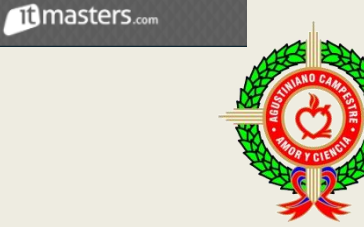

## Damos click en la **opción de pagos**

| II - " ESTADO DE I | CUENTA     | PROCESO FORMATIVO     | HORARIO CLASES | <b>X</b> TAREAS | <b>9</b> INFORME MITAD DE PERIODO | OPCIÓN DE PAG | 15        |                |
|--------------------|------------|-----------------------|----------------|-----------------|-----------------------------------|---------------|-----------|----------------|
|                    |            |                       |                | ESTADO CUENTA   |                                   |               |           |                |
| AÑO                | MES        | CONCEP                | TO             | FEC. VENC       | E VLR. FAC                        | URADO         | FEC. PAGO | VLR.PENDIENTES |
| 2019-2020          | Septiembre | Pensión Décimo 2019-2 | 0              | 16/sep/20       | 19 \$ 410.3                       | 00,00         |           | \$ 410.300,00  |
| 2019-2020          | Octubre    | Pensión Décimo 2019-2 | 0              | 15/oct/201      | 9 \$410.3                         | 00,00         |           | \$ 410.300,00  |

Marcamos la opción **Pensión y Matrículas** y se activa un cuadro el cual desplega los meses pendientes por cancelar, tenga en cuenta que si debe dos o mas meses, usted puede elegir cual mes cancela, por ejemplo si debe febrero y marzo y solo va a cancelar febrero, selecciona el mes de febrero pero si va a cancelar los dos meses solamente selecciona marzo y automáticamente el sistema asume febrero

| 11 ESTADO DE CUENTA                   | VALORACIONES                     | HORARIO CLASES | AS O INFORME MITAD DE PERIODO | OPCIÓN DE PAGOS                 | Current and a |  |  |  |
|---------------------------------------|----------------------------------|----------------|-------------------------------|---------------------------------|---------------|--|--|--|
| Per                                   | nsión y Matríc <mark>u</mark>    | PAGOS A PROCES | AR EN LINEA<br>atriculas      |                                 | cuadro        |  |  |  |
| HASTA QUE MES DESEA CANCELART CIES OI |                                  |                |                               |                                 |               |  |  |  |
| Total con IVA                         |                                  | Va             | lor IVA                       |                                 |               |  |  |  |
| ID de Pago                            |                                  | Có             | digo                          |                                 |               |  |  |  |
| EMail                                 | Digite correo electronico valido | Tel            | léfono                        | Digite número de telefono movil |               |  |  |  |
| Des. del pago                         |                                  |                |                               |                                 |               |  |  |  |
|                                       | DESCARGAR RECIBO                 |                |                               | PAGOS POR INTERNET - PSE        |               |  |  |  |

Los campos se llenan automáticamente con los valores correspondientes a los meses seleccionados, solo usted debe digitar el Email y su número telefónico.

| T ESTADO DE CUENTA                                                    | S VALORACIONES | PROCESO FORMATIVO | HORARIO CLASES | TAREAS                          | <b>9</b> INFORME MITAD DE PERIODO | OPCIÓN DE PAGOS          |   |  |
|-----------------------------------------------------------------------|----------------|-------------------|----------------|---------------------------------|-----------------------------------|--------------------------|---|--|
| PAGOS A PROCESAR EN LINEA                                             |                |                   |                |                                 |                                   |                          |   |  |
|                                                                       |                |                   |                | Pensión y Matricula             | S                                 |                          |   |  |
|                                                                       |                |                   | HASTA          | QUE MES DESEA CANO              | ELARr                             |                          |   |  |
| MARZO - 2020-2021                                                     |                |                   |                |                                 |                                   |                          | ~ |  |
| iotal con IVA                                                         | 392300         |                   |                | Valor IVA                       |                                   | 0                        |   |  |
| D de Pago                                                             | 56718          | 56718             |                | Código                          |                                   | 1700926                  |   |  |
| ail Digite correo electronico valido                                  |                | Teléfono          | > <            | Digite número de telefono movil |                                   |                          |   |  |
| s. del pago<br>Pago Pensión y Matriculas Colegio Agustiniano Campesti |                |                   |                | npesti                          | Digitar                           |                          |   |  |
| DESCARGAR RECIBO                                                      |                |                   |                |                                 |                                   | PAGOS POR INTERNET - PSE |   |  |
|                                                                       |                |                   |                |                                 |                                   |                          |   |  |
|                                                                       |                |                   |                |                                 |                                   |                          |   |  |

En la parte inferior del recuadro encontramos de **color azul** un cuadro que nos permite descargar el recibo y de **color verde** la opción de pagar por botón PSE, recuerde activar las ventanas emergentes.

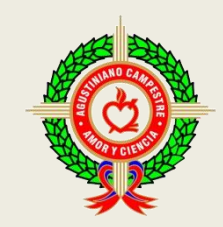